# 論理演算検索とは

複数のキーワードを組み合わせて検索する方法。 AND、OR、NOTを用いて検索します。 ※データベースにより、入力に使う記号が異なります

### AND 検索

…複数入力した全てのキーワードを含む文献を検索

例:実習」AND」読み聞かせ →「実習」と「読み聞かせ」の両方を含む文献を検索

論理演算検索やシソーラスを使った

データベースの検索方法

各データベースの詳しい検索方法をご紹介します

※【\_\_:スペース】

#### OR 検索

…複数入力したキーワードのいずれかを含む文献を検索 同義語を用いて網羅的に検索したい場合に便利な検索方法

例:援助」OR」支援 → 「援助」と「支援」のどちらかを含む文献を検索

#### NOT 検索

…複数入力したキーワードのうち、「NOT」の直後のキーワードを含まない文献を検索 特定のキーワードを除きたい場合に便利な検索方法

例:介護」NOT」介護保険 →「介護」を含むが「介護保険」を含まない文献を検索

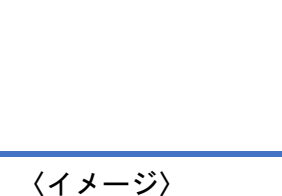

作成:新見公立大学附属図書館 2020年6月 更新:2023年1月

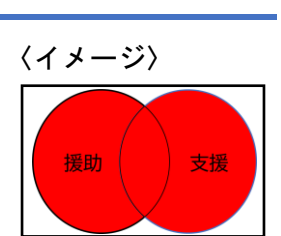

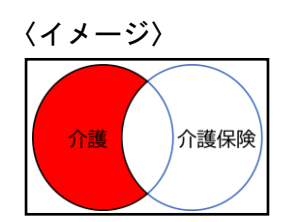

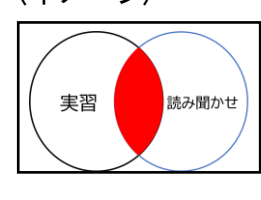

# シソーラスとは

同義語をまとめ、上位語・下位語を定義し、体系化した用語集。 シソーラスに掲載されている用語を「シソーラス用語」といいます。

「<u>医中誌 Web</u>」や「<u>PubMed</u>」「<u>ERIC</u>」には、1つ1つの論文に 論文の主題(内容)を表すシソーラス用語が付与されて います。シソーラス用語で検索することで、より適した文献を見つけることができます。

- 例:「在宅療養」について書かれた論文を探したい
  - → 論文ごとに「在宅診療」「在宅医療」「自宅療養」など、様々な言い回しがあるため、 「在宅療養」というキーワードだけで検索すると、検索漏れやノイズ(意図しないヒット)が生じる。
  - → シソーラス用語の「在宅医療」で検索することで、同義語も同時に検索でき、精度の高い検索が可能となる。

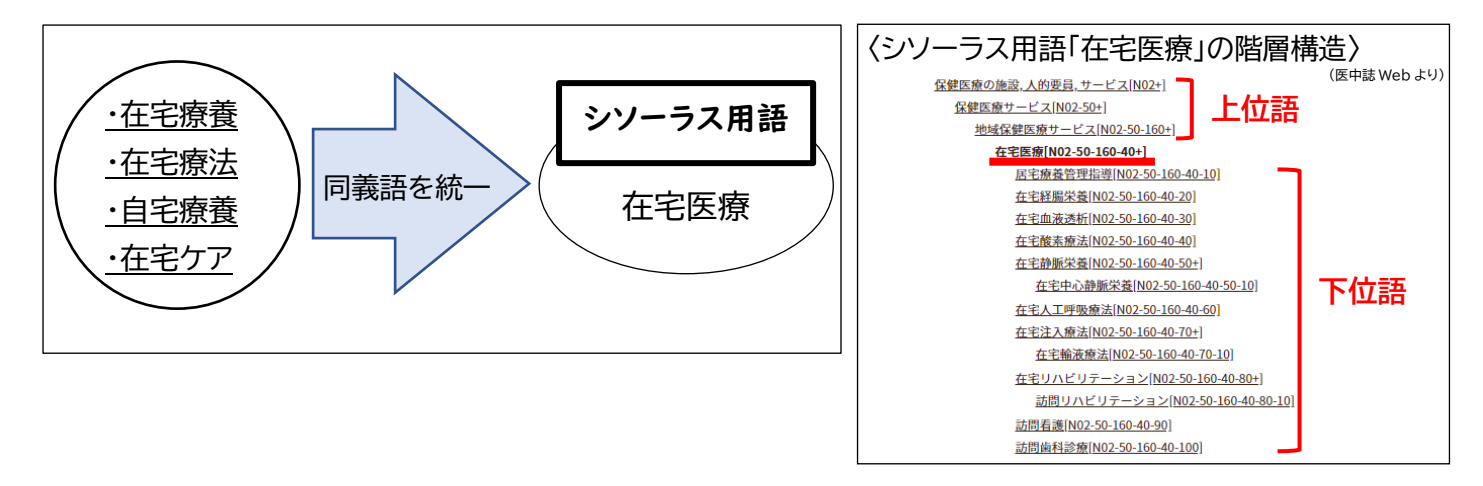

## データベース別検索方法

〈目次〉

- CiNii Research……3
- 医中誌 Web ………5
- PubMed ·······12
- <u>ERIC</u>······ | 7

# CiNii Research

〈目次〉

- 検索のコツ
- 論理演算検索
- 検索結果が少ない場合
- 検索結果が多い場合

#### 検索のコツ

フレーズ検索(キーワードがアルファベット、数字のときのみ可能)

… 「nursing care」で検索すると、「nursing」と「care」の AND 検索と認識され、 単語の間に他の単語が入る、語順が逆転するなど、異なる文献がヒットしてしまいます。 「nursing care」というフレーズで検索したい場合に便利な機能です。

"(ダブルクォーテーション〔半角〕)でキーワードを括る

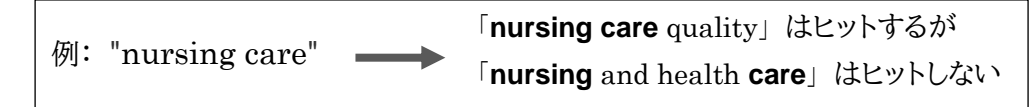

前方一致検索(キーワードがアルファベット、数字のときのみ可能)

\*(アスタリスク[半角])をキーワード末尾につける

例:看護(小児」母性)NOT」助産

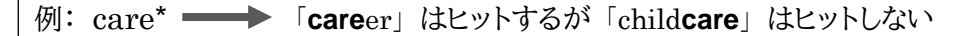

#### 論理演算検索 〈検索例〉※【」:スペース】 AND 検索 OR 検索 NOT 検索 看護」教育 援助\_OR\_支援 介護\_NOT\_介護保険 看護山&山教育 援助」|」支援 介護山-介護保険 看護」AND」教育 ・ OR は大文字を使う NOT は大文字を使う AND は大文字を使う 【|:縦線、半角】 ・【-:ハイフン、半角】 その他 ・( )の使用 …()内が優先される 「学校」を含むが、「小学校」と「中学校」のどちらかを 例:学校\_NOT\_(小学校\_OR\_中学校) 含む文献は検索しない

#### 3

「看護」を含み、かつ「小児」、「母性」の両方を含むが

「助産」を除く文献を検索

#### 検索結果が少ない場合

- ◆ 広い概念の言葉(上位語)で検索
- ◆ 類義語で OR 検索

例:「子どもへの読み聞かせ」に関する論文を検索

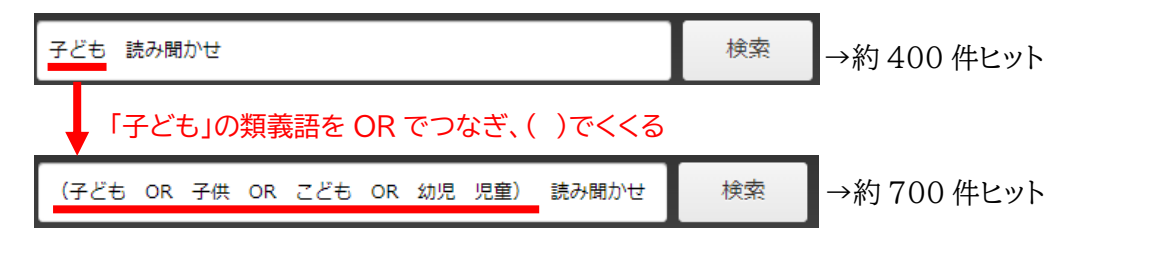

#### ◆ 被引用文献、参考文献を確認

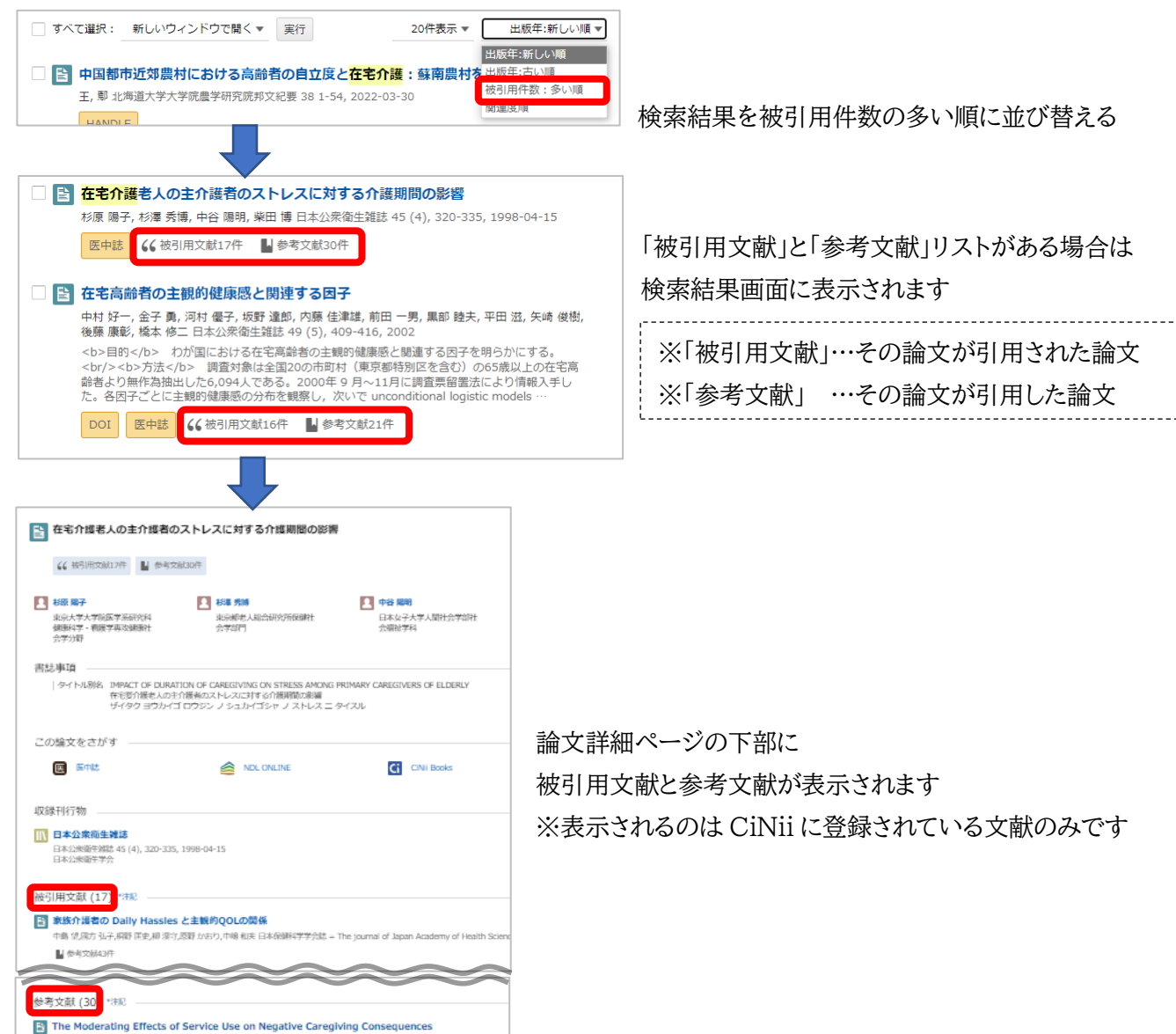

## 検索結果が多い場合

◆ 別のキーワードを追加して AND 検索

ASS D. J Gerontol B: Psychol Sci Soc Sci 51 s121-s131, 1996

◆ NOT 検索で不要なキーワードを除外

# 医中誌 Web

〈目次〉

- 検索のコツ
- 論理演算検索
- ・シソーラス用語(統制語)を使った検索
- ・検索結果が少ない場合
- 検索結果が多い場合

## 検索のコツ

#### 検索タグ

…キーワードと一緒に検索タグを入力することで、項目を指定して検索することができる

キーワードの後ろに/(スラッシュ)とタグを入力して検索

例:小児看護/JN → 収載誌名に「小児看護」を含む文献を検索

| 検索タグ | 検索内容    | 例       |                            |
|------|---------|---------|----------------------------|
| AU   | 著者名     | 山田太/AU  | 著者名に「山田太」を含む論文を検索          |
| TI   | タイトル    | 小児看護/TI | タイトルに「小児看護」を含む論文を検索        |
| TA   | タイトル+抄録 | 教育/TA   | タイトルまたは抄録に「教育」を含む論文を検索     |
| AB   | 抄録      | 看護/AB   | 抄録に「看護」を含む論文を検索            |
| JN   | 収載誌名    | 保育/JN   | 収載誌名に「保育」を含む論文を検索          |
| SP   | 特集名     | 介護/SP   | 特集名に「介護」を含む論文を検索           |
| TH   | 統制語     | うつ病/TH  | 統制語に「うつ病」が付与されている論文を検索     |
| MTH  | メジャー統制語 | 脳梗塞/MTH | メジャー統制語に「脳梗塞」が付与されている論文を検索 |

※ 検索タグは大文字で入力してください

※ その他のタグについては、「医中誌 Web」ヘルプページ> 「論文検索〈検索式〉」>「検索タグ」をご覧ください

#### フレーズ検索

…「nursing care」で検索すると、「nursing」と「care」の AND 検索と認識され、 単語の間に他の単語が入る、語順が逆転するなど異なる文献がヒットしてしまいます。 「nursing care」というフレーズで検索したい場合に便利な機能です。

"(ダブルクォーテーション)でキーワードを括る

| 151. |                | 「nursing care quality」はヒットするが                    |
|------|----------------|--------------------------------------------------|
| 1列・  | "nursing care" | 「 <b>nursing</b> and health <b>care</b> 」はヒットしない |

#### 完全一致検索

…[]でキーワードを括る

検索タグも利用できます

例: [看護]/JN →→ 収録誌名が『看護』という雑誌はヒットするが、『小児看護』という雑誌はヒットしない

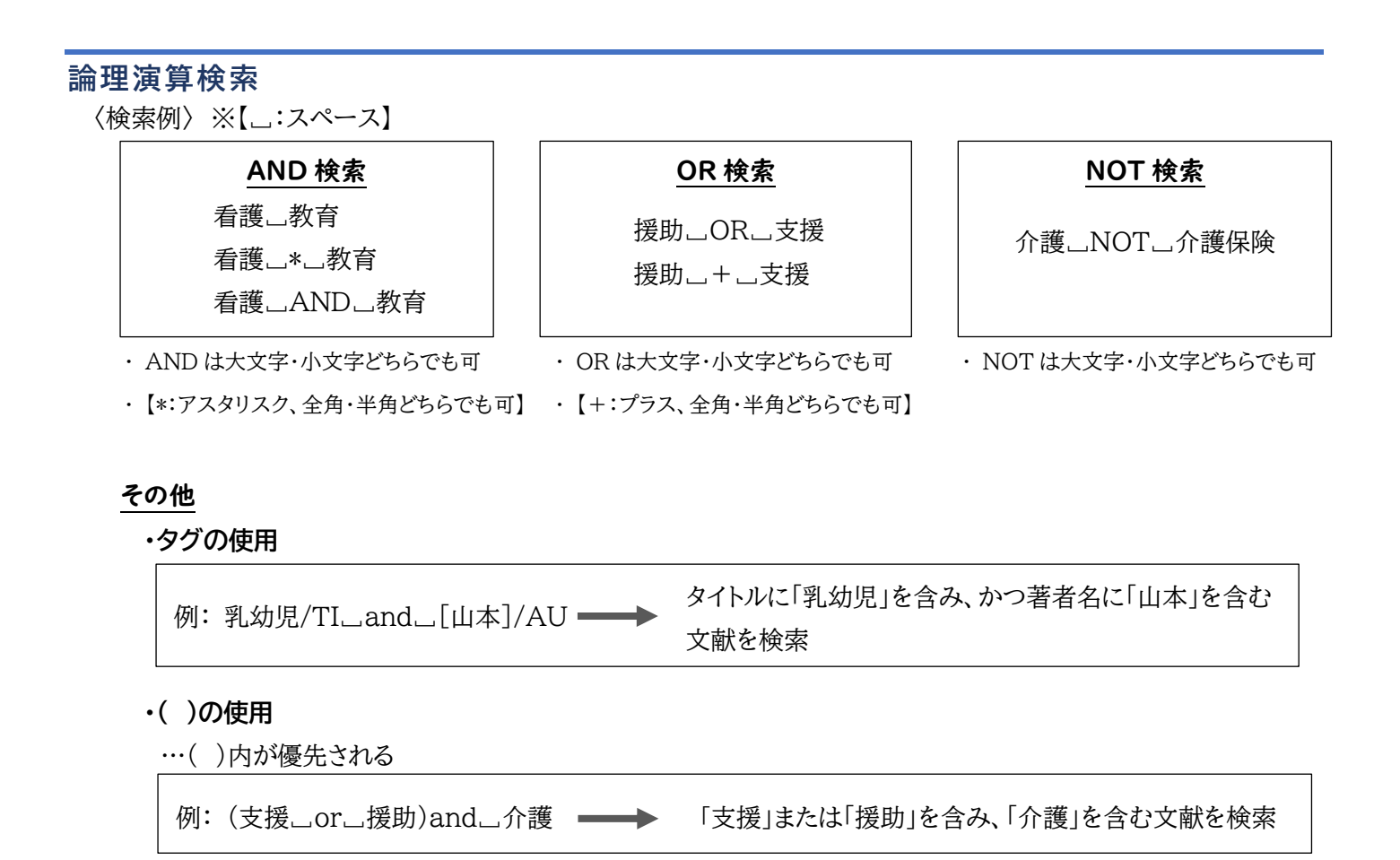

### シソーラス用語(統制語)を使った検索

文献の内容を表す用語のことを「医中誌 Web」内では「統制語」と呼んでおり、

統制語には「シソーラス用語」と「医中誌フリーキーワード」の2種類があります。

急中の性にもう的な中央とことでいる語と「いい、」が知道していたとう

| 調义の特に中心的な内容を示している語を「メンヤー統制語」と呼びる                                                                                                    | ま 9 。                                |
|----------------------------------------------------------------------------------------------------|--------------------------------------|
| ※「シソーラス用語」…「医学用語シソーラス」に掲載されている用語<br>※「医中誌フリーキーワード」…「医学用語シソーラス」には掲載されてい                                                                                                    | いないが、重要な用語と判断された用語                   |
| 発達上の課題をもつ児の療育利用状況 母親を対象とした質問紙調査(原著論文)         中川彩見(新見公立大学健康科学部看護学科), 左嶋 裕樹<br>新見公立大学紀要(2185-8489)42巻2号 Page113-117(2022.02)         本研究は、発達上の課題をもつ児の療育利用状況の実態を明らかにすることを目的とした。分析には、岡山県A市在住の3~6歳の母親のうち、乳幼児健康診査等で児の発達上の課題を指摘された経験のある43人<br>のデータを使用した。療育利用に関して、約9割の児が利用を嫌がらず、母親も利用すべきと考える態度で<br>あった。しかし、母親の就労状況・形態に関わらず、約3割が<br>かった。ケアブラン通り…もっと見る■         2022120453         ごいびinterent         ■ キーワード         シソーラス用語:*小児の発達, 発達隆書、断面研究,*油療教育,母、雇用、陸害児、ケアブラン,自己報告式質問調査 |                                      |
| 医中誌フリーキーワード: <u>実態調査, 施設とサービスの利用技況</u><br>チェックタク: EF; 成人(19~44); Ψ≠(43~64); g; 看護<br>■ 類似文献 統制語                                                                                                    | 又情報内の「キーワート」に<br>シソーラス用語(統制語)が表示されます |

#### 統制語の探し方

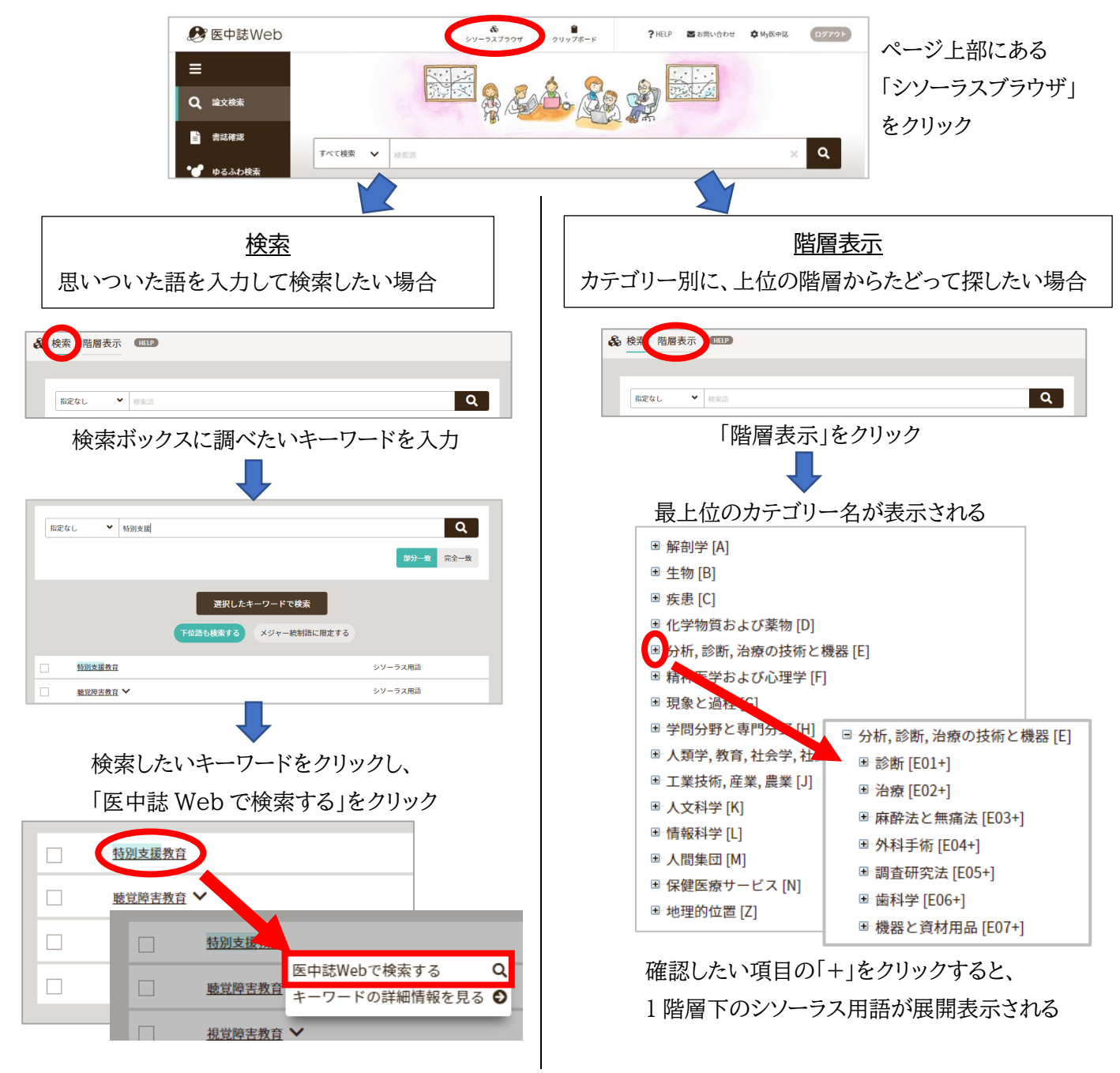

## 下位語の確認方法

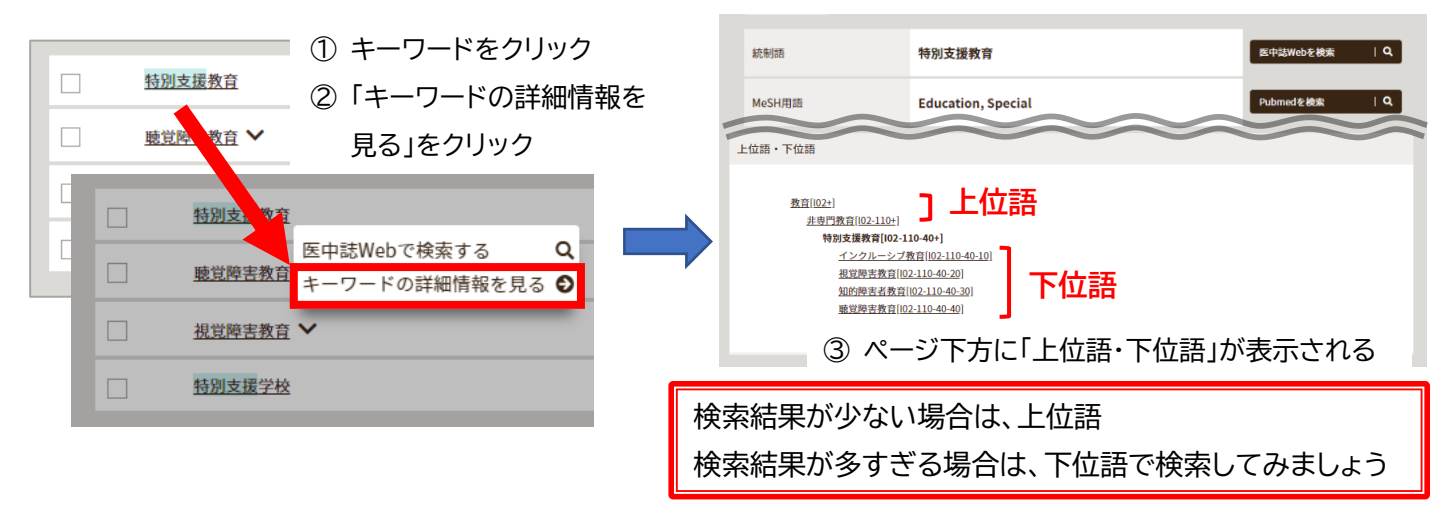

#### 統制語の PubMed 検索

統制語を PubMed でも検索することができる

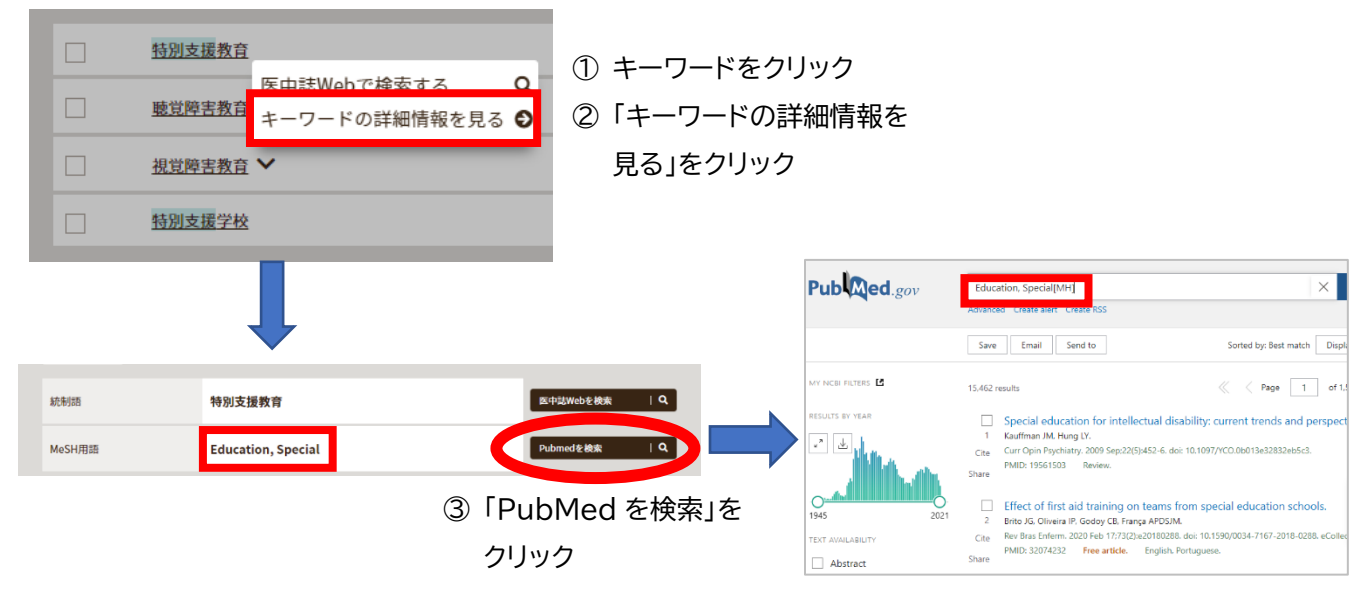

#### 副標目を使った検索

「副標目」とは

…統制語が論文において、どのような観点で用いられているかを特定するためのキーワードのこと

| 高齢者の認知症予防と今後の展望                                                                                                    |           |
|----------------------------------------------------------------------------------------------------|-----------|
| <u>戸田 淳氏</u> (川崎医療福祉大学 医療技術学部感覚矯正学科言語聴覚専攻), <u>福永 真哉</u><br>Medical Science Digest(1347-4340)45巻13号 Page811-813(2019.11)                                                                                                    |           |
| 急速な高齢化率の高まりにより、本邦は超高齢化社会へとシフトし、認知症患者も増加の一途をたどって<br>いる。認知症治療は、2011年に塩酸ドネペジルに加え3剤の新たな治療薬が開発されたものの、症状を完<br>治させるのは難しい状況である。認知症予防においては、様々な領域から研究が行われているが、中でも<br>有酸素運動は高いエビデンスが示されている。具体的な予防プログラムとしては、最近は有酸素運動に認<br>知課題を組み合わせた「コ… <u>もっと見る</u> ■ |           |
| 2020147184                                                                                                    |           |
| <b>ロ</b> キーワード                                                                                                    |           |
| シソーラス用語: <u>MRI, 身体運動, *認知症(合併症, 画像診断, 予防</u> ), <u>前頭前皮質(画像診断)</u> , フレイル(合併症)<br>チェックタグ:ヒト; 高齢者(65~79); 高齢者(80~)                                                                                                    | の用語が「副標目」 |

### 副標目の選択方法

| すべて検索 🗸 検索語                             |            |           | ×Q                     |                      |
|-----------------------------------------|------------|-----------|------------------------|----------------------|
| 目 辞書参照(HEIP)                            |            |           |                        |                      |
| <u>収蔵誌名</u> 松利語 所属機同名<br>「収り込み条件 (HELP) |            |           | すべて表示 <mark>、</mark> * | 副標目で絞り込みすぎると、検索漏れが生じ |
| 本文入手 本文あり 本文あり (無料)                     | 抄録         | 80        |                        | 可能性があります。            |
| 論文種類 原著論文 解説・総説 会議録                     | 除く OLD医中誌  | 限定除く      |                        | 一度に複数の項目を選択せず、検索結果を確 |
| 症例報告・事例 限定 除く                           | 分類         | 若護        | _                      |                      |
| 回標目 診断 治療 副作用                           | チェックタグ     | 小児 成人 高齢者 |                        | しなから取り込みよしよう。        |
| 発行年 最新3年分 最新5年分                         | \$\$~ \$\$ |           |                        |                      |

検索ボックス下の「絞り込み条件」内に副標目の項目があります

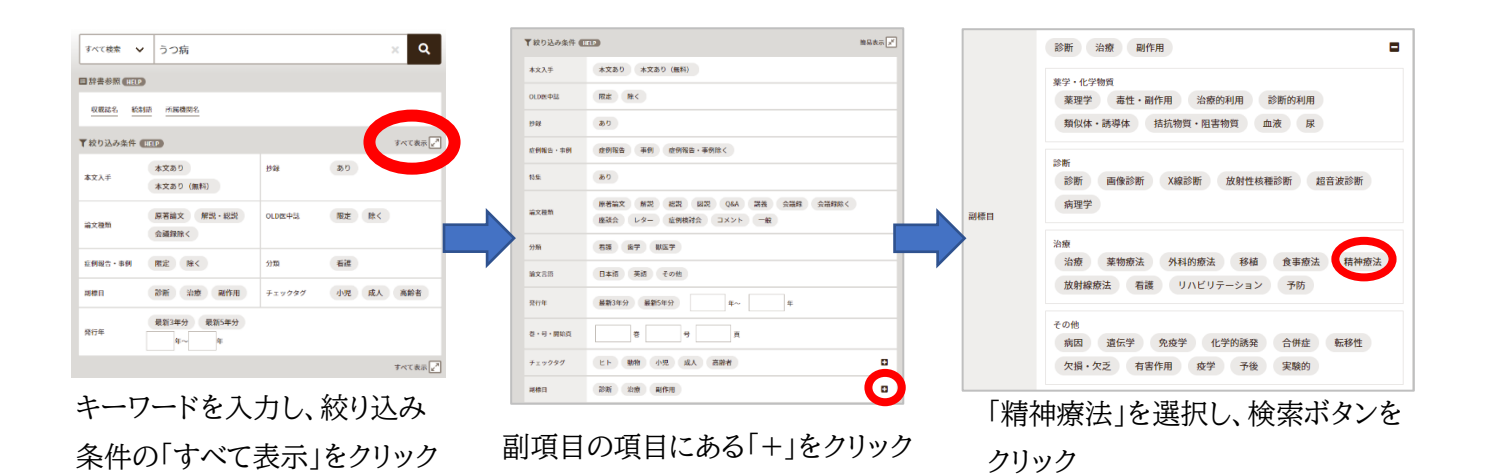

### 例 2: 「胃癌の大腸転移」についての論文を検索したい

| ①検索ボックスに「胃癌/TH」と              | 入力し、検索する | 3                                 |                        |               |                        |          |
|-------------------------------|----------|-----------------------------------|------------------------|---------------|------------------------|----------|
| ※「思いついたキーワード/TH」              | の形で検索する  | らと、自動的に統領                         | <b>制語に変換し、検</b>        | 家されます         |                        |          |
| すべて検索     マ       胃癌/TH     × |          | 1 門腰癌/TH                          | 191,659件 統行            | 制語「胃腫瘍」       | に変換して検索さ               | れる       |
| ②検索ボックスに「大腸癌/TH」              | と入力し、副標問 | 目の項目から「軋                          | 云移性」を選択し               | て検索する         |                        | 34       |
| 副標目 診断 治療 副作用                 |          | その他<br>病因 遺伝学 免疫学<br>欠損・欠ラ 有害作用 森 | 化学的誘発 合併症 転移性          | ③検索履歴<br>□ #1 | HELP<br>胃腫瘍/TH         | 191,659件 |
| 副項目の項目にある「+」を                 | クリック     |                                   |                        | #2            | (大腸腫瘍/TH) and (SH=転移性) | 2,486件   |
|                               |          |                                   |                        |               |                        |          |
| ③#1と#2を履歴検索                   |          |                                   |                        |               |                        |          |
| ③検索履歴(HELP)                   | ×        | <b>⑦ 検索履歴</b> (                   | HELP                   | '''           |                        |          |
| ♥#1 胃腫瘍/TH                    | 191,659件 | #1                                | 胃腫瘍/TH                 | 191,659件      |                        |          |
| #2 (大眠頤痘/TH) and (SH=転移性)     | 2.486件   | #2                                | (大腸腫瘍/TH) and (SH=転移性) | ) 2,486件      |                        |          |
|                               | 2,100,1  | #3                                | #1 and #2              | 575件          |                        |          |
| AND V L 履歴プラス検索   Q ) / 前     |          | AND ~ 履                           | 歴プラス検索 🛛 🔾 🧪 🧰         | ♠ 🗶           |                        |          |

検索したいキーワードにチェックを入れて、 「履歴プラス検索」をクリック 統制語と副標目を組み合わせて検索する方法

| 「シソーラス                                                                                                    | スブラウザ」で統制語を検索                                                                                                    |                                                     |                                    |
|----------------------------------------------------------------------------------------------------|----------------------------------------------------------------------------------------------------|-----------------------------------------------------|------------------------------------|
| 調査性清値           調査性清値           調査性清値           原始間違規                                                         | ★ - UNIC INFERENCE ● 1000 - 1000 - 10000 - 1000 - 1000 - 1000 - 1000 - 1000 - 10 | シゾーラス用語<br>医中誌フリーキーワード<br>医中誌フリーキーワード               | キーワードをクリックし、<br>「キーワードの詳細情報を見る」を選択 |
| 統制語                                                                                                    | 褥瘡性潰瘍                                                                                                    | 医中基Webを検索 Q                                         |                                    |
| MeSH用語                                                                                                    | Pressure Ulcer                                                                                                    | PubMedを検索   Q                                       | 付与したい副標目を選択し、                      |
| 下位語も検索する                                                                                                    | メジャー絶対弦に発定する                                                                                                    |                                                     | 「医中誌 Web を検索」をクリック                 |
| 副標目                                                                                                    | 200                                                                                                    |                                                     |                                    |
| * P 10 PHM<br>NET Rt - HE<br>25歳<br>正常 自告記約<br>注意<br>5歳<br>5歳<br>5歳<br>5歳<br>5歳<br>5歳<br>5歳<br>5歳<br>5歳<br>5歳 | NOTE:         DESCR.         DESCR. <thdescr.< th="">         DESCR.         DESCR.         DESCR.         DESCR.         DESCR.         DESCR.         DESCR.         DESCR.         DESCR.         DESCR.         DESCR.         DESCR.         DESCR.         DESCR.         DESCR.         DESCR.         DESCR.         DESCR.         <thdescr.< th=""> <thdescr.< th=""> <thdescr.< th=""></thdescr.<></thdescr.<></thdescr.<></thdescr.<>                                                                                                    | 血液 展<br>載 リハビリテーション 予約<br>■ 数学 予発 X222              |                                    |
| 語番号                                                                                                    | T009939                                                                                                    |                                                     |                                    |
| 種別                                                                                                    | シソーラス用語                                                                                                    |                                                     |                                    |
| 統制語                                                                                                    | 褥瘡性溃瘍                                                                                                    |                                                     |                                    |
| カテゴリーコード                                                                                                    | C17-20-290-30                                                                                                    |                                                     |                                    |
| MeSH用語                                                                                                    | Pressure Ulcer                                                                                                    |                                                     |                                    |
| 问義語                                                                                                    | 圧迫性消傷<br>褐信<br>Bed Sore<br>Bed Sore<br>BedSore<br>BedSore<br>BedSore<br>BedSore<br>BedSore<br>BedSore<br>BedSore<br>Decubitas Ulcer<br>Decubitas Ulcer<br>Deep Tissue Nury (滑笛)<br>Pressure Sore<br>Pressure Sores<br>Pressure Sores<br>Pressure Ulcer<br>Pressure Ulcer<br>Pressure Ulcer<br>Stoughing Pigedena<br>Ulcus Yupostaticum<br>じょく儀性消傷<br>とこずれ遺伝                                                                                                    |                                                     | キーワードの詳細情報の下部に                     |
|                                                                                                    | 上 追痛(構創)<br>就下性 遺瘍                                                                                                    |                                                     |                                    |
|                                                                                                    | 床 5 T.<br>完整組織局(御音)<br>範皮性侵食流痛<br>補創<br>補創<br>満備<br>若能流痛<br>若能流痛                                                                                                    |                                                     | 「何与可能な副標目」か表示されます                  |
| 付与可能な副標目                                                                                                    | 診断, 画像診断, X線診断, 放射性核種診断, 超音波診断, 子後, :<br>神療法, 放射線療法, 看護, リハビリテーション, 予防, 病因, 疾<br>症, 疫学, 実験的                                                                                                    | 治療, 薬物療法, 外科的療法, 食事療法, 精<br>理学, 遺伝学, 免疫学, 化学的誘発, 合併 |                                    |

## 検索結果が少ない場合

- ◆ 検索語を減らす
- ◆ ゆるふわ検索で、入手済みの論文の抄録や論文の一部を入力して検索

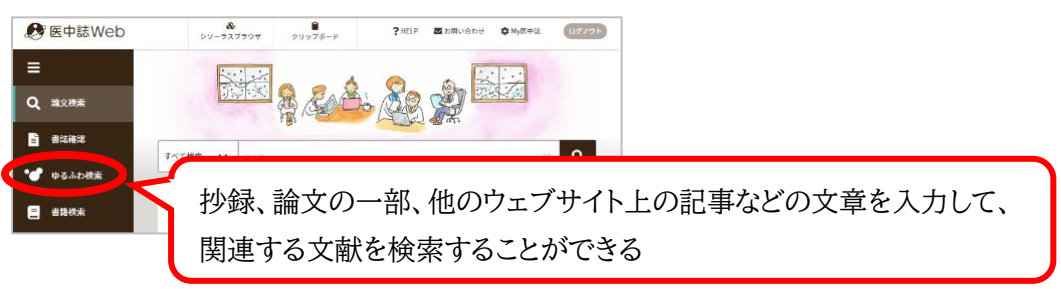

◆ <u>シソーラス用語(統制語)</u>で検索

- ◆ 上位語(より広い概念の言葉)で検索
- ◆ ヒットした論文に付与されている統制語を使って再度検索

例:「高齢のうつ病患者への、低用量の抗うつ薬による治療」に関する論文を検索したい

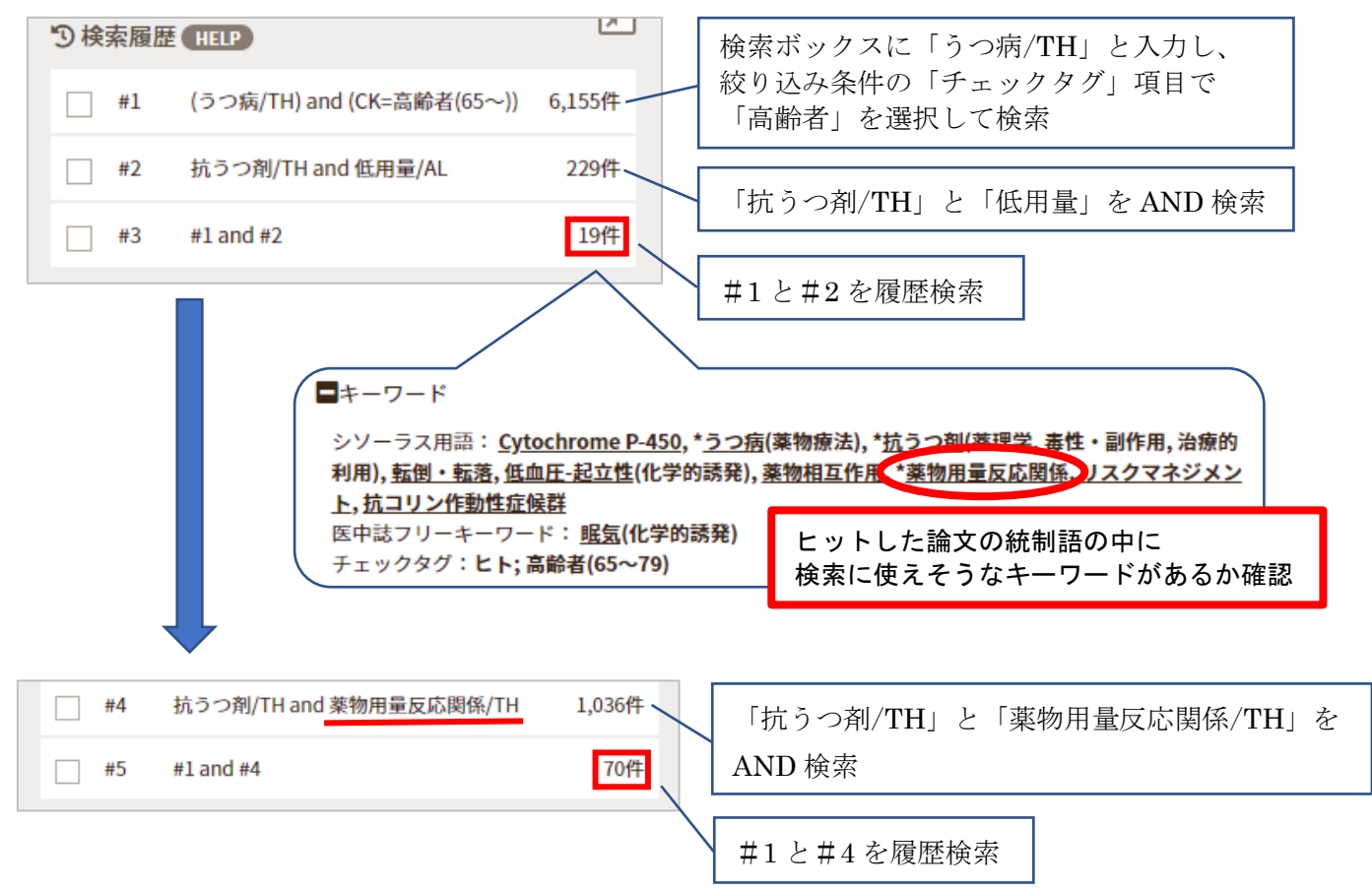

#### 検索結果が多い場合

- ◆ 検索語を増やす
- ◆ <u>検索タグ</u>で、検索項目を指定して検索
- ◆ <u>シソーラス用語(統制語)</u>で検索
- ◆ <u>メジャー統制語</u>で検索
- ◆ <u>下位語</u>(より狭い概念の言葉)で検索
- ◆ <u>副標目</u>を使って検索
- ◆ 絞り込み条件の「論文種類」項目から、「会議録除く」を選択して検索

# PubMed

〈目次〉

- 検索のコツ
- 論理演算検索
- ・シソーラス用語 (MeSH 用語)を使った検索
- 検索結果が少ない場合
- 検索結果が多い場合

### 検索のコツ

#### 検索タグを用いた検索

…キーワードと一緒に検索タグを入力することで、項目を指定して検索することができる

キーワードの後ろに[]とタグを入力

例: Heart disease[TI] — 収載誌名に「Heart disease」を含む文献を検索

#### 【主な検索タグ】

| 検索タグ | 検索内容             | 例                        |                                      |
|------|------------------|--------------------------|--------------------------------------|
| AU   | 著者名              | Paul A[AU]               | 著者名に「Paul A」を含む文献を検索                 |
| TI   | タイトル             | Heart disease[TI]        | タイトルに「Heart disease」を含む文献を検索         |
| TIAP | カイトルエ小会          | polliptivo coro[TIAR]    | タイトルまたは抄録に「palliative care」を含む       |
| IIAB | ダイトルキザ球          | paniative care[TIAD]     | 文献を検索                                |
| TA   | 収載誌名             | surgery[TA]              | 収載誌名に「surgery」を含む文献を検索               |
| MU   | MoCU 田託          | Proin Inforation [MU]    | MeSH 用語に「Brain Infarction」が付与され      |
|      | Mesn 用語          |                          | ている論文を検索                             |
| MAJR | Macu Major tonia | Durin Information [MAID] | MeSH Major topic に「Brain Infarction」 |
|      | Mesh Major topic |                          | が付与されている論文を検索                        |

### ※ その他のタグは「FAQs & User Guide」の「Appendices」をご覧ください

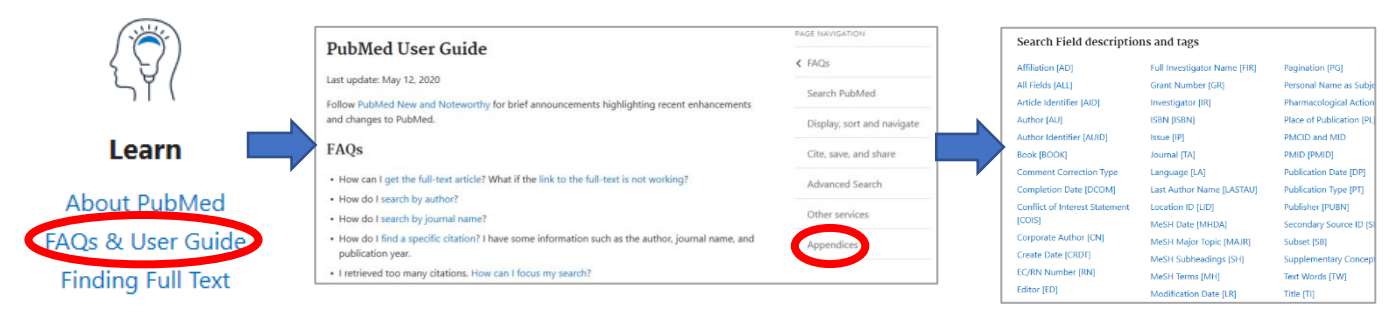

#### フレーズ検索

…「nursing care」で検索すると、「nursing」と「care」の AND 検索と認識され、 単語の間に他の単語が入る、語順が逆転するなど異なる文献がヒットしてしまいます。 「nursing care」というフレーズで検索したい場合に便利な機能です。

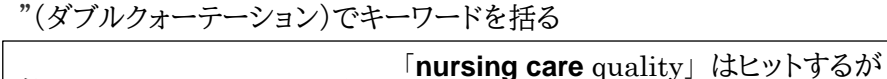

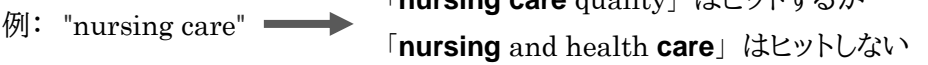

前方一致検索

… \*(アスタリスク)をキーワード末尾につける(キーワードがアルファベット、数字のときのみ)

例: care\* ——— 「career」はヒットするが「childcare」はヒットしない

#### 著者名検索

…姓(ラストネーム)、名(ファーストネームとミドルネームのイニシャル)の順で入力 大文字・小文字どちらでも可

例: Edward Donnall Thomas の論文を検索したい —— 「thomas」ed」と入力

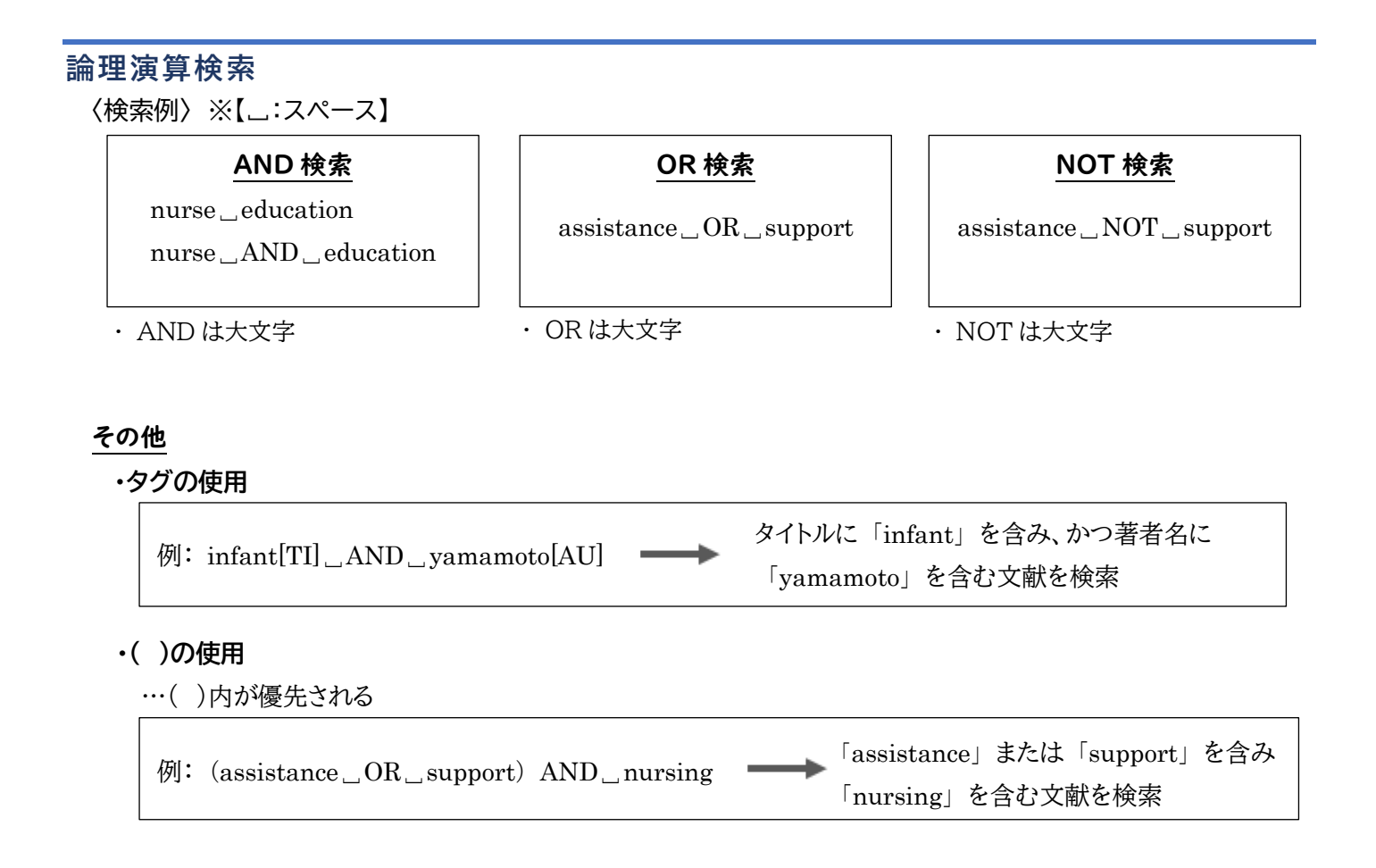

# シソーラス用語(MeSH 用語)を使った検索

文献の内容を表す用語のことを PubMed 内では「MeSH 用語」、 論文の特に中心的な内容を示している語を「MeSH Major topic」と呼びます。 どちらも論文情報の「MeSH terms」の項目に表示されます。

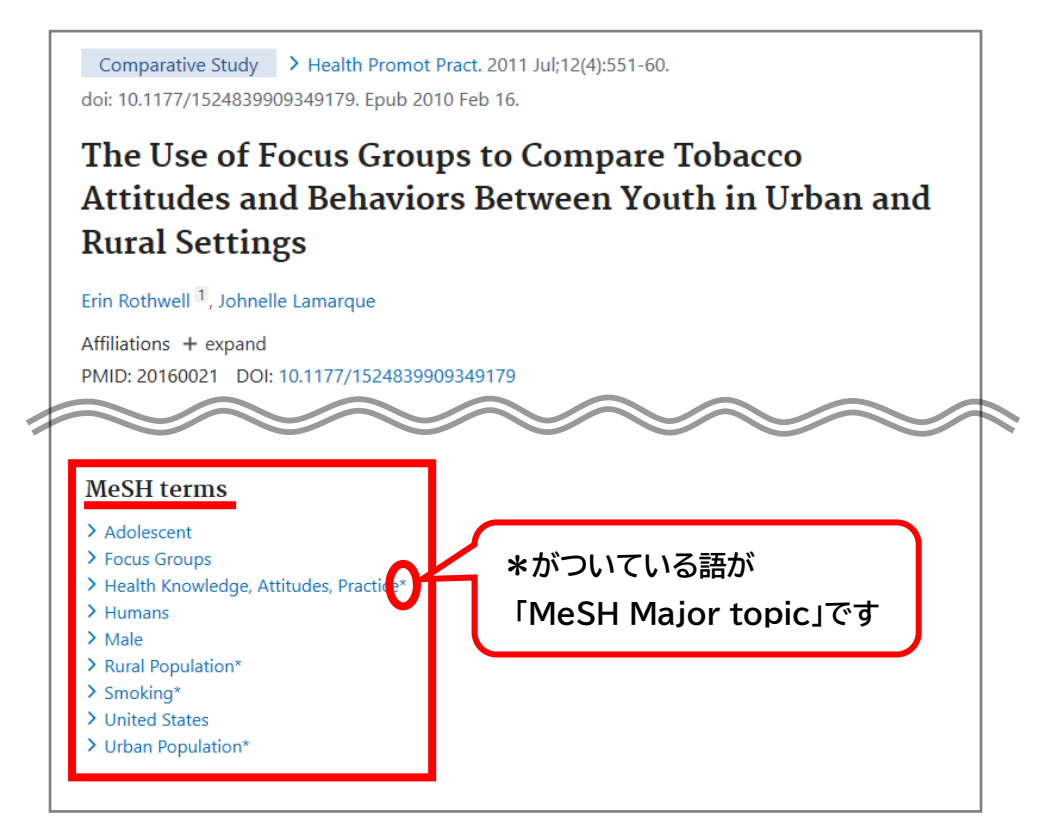

## MeSH 用語の調べ方

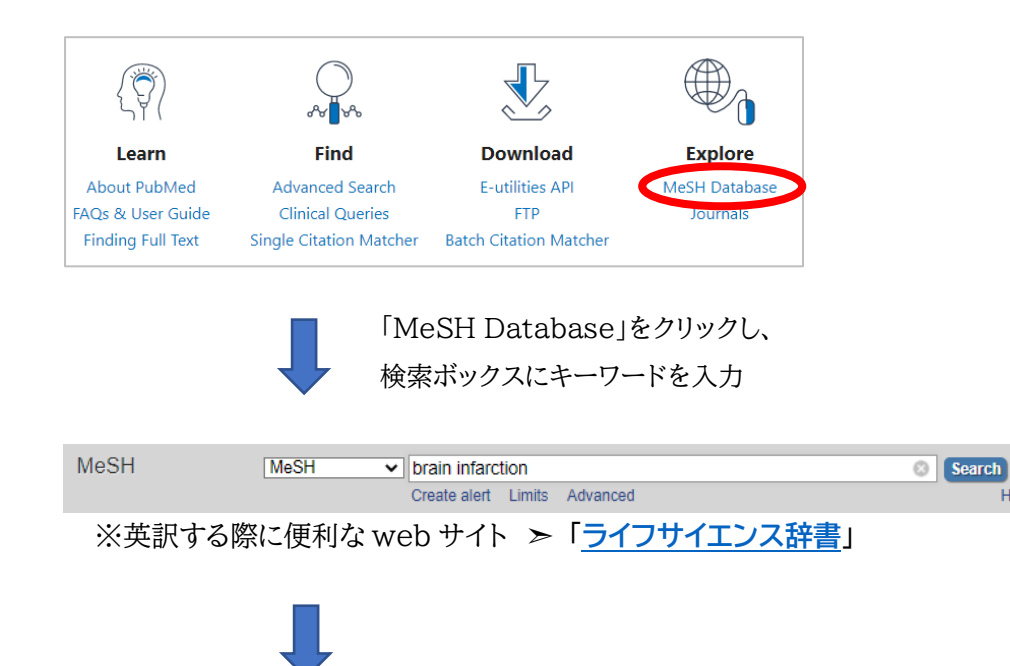

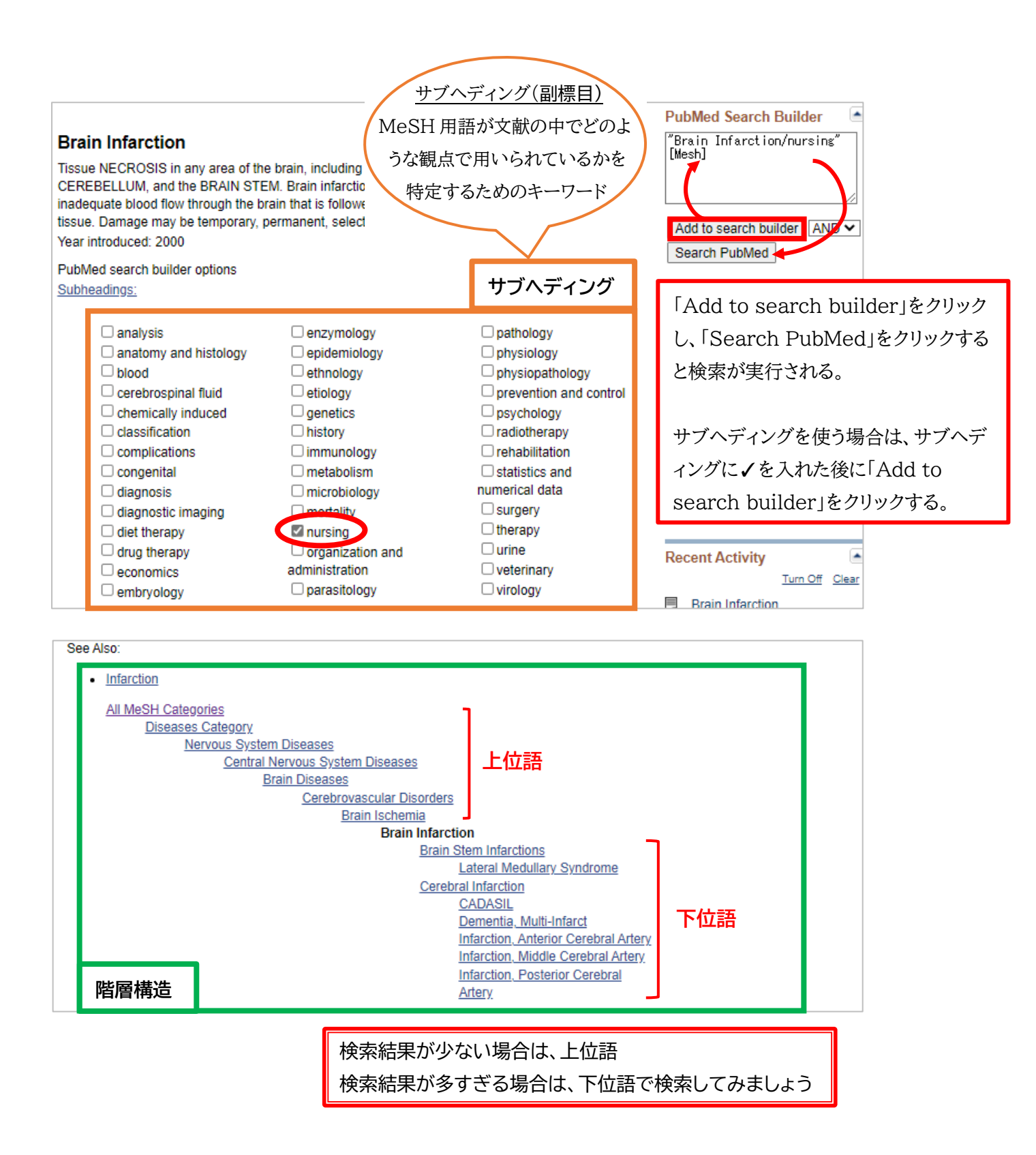

### 医中誌 Web でMeSH用語を調べる方法

| 😢 医中誌Web                                | ◆<br>◆<br>・<br>・<br>・<br>・<br>・<br>・<br>・<br>・<br>・<br>・<br>・<br>・<br>・ | ?HELP 西方同い合わせ なめ成中誌 (12720) |                                        |        |                             |            |               |
|-----------------------------------------|-------------------------------------------------------------------------|-----------------------------|----------------------------------------|--------|-----------------------------|------------|---------------|
| ■ ● ● ● ● ● ● ● ● ● ● ● ● ● ● ● ● ● ● ● | (HELP)                                                                  |                             |                                        |        | 食中毒<br>食るた<br>医中誌Webで検索する Q |            |               |
|                                         |                                                                         |                             |                                        |        | キーワードの詳細情報を見る 🔮             | したキーワードで検索 | Ā             |
| 指定な1                                    | し 🗸 食あたり                                                                | Q 部分—政 完                    | 11111111111111111111111111111111111111 |        |                             |            |               |
| 「シソー                                    | ーラスブラウザ」をク                                                              | リックし、日本語で                   |                                        | 統制語    | 食中毒                         |            | 医中誌Webを検索   Q |
| キーリ                                     | /一下を人力                                                                  |                             |                                        | MeSH用語 | Foodborne Diseases          |            | PubMedを検索   Q |

## 検索結果が少ない場合

- ◆ <u>シソーラス用語(MeSH 用語)</u>で検索
- ◆ <u>上位語</u>(より広い概念の言葉)で検索
- ◆ ヒットした論文に付与されているシソーラス用語(MeSH 用語)を使って再度検索
- ◆ 検索語を減らす

#### 検索結果が多い場合

- ◆ 検索語を増やす
- ◆ <u>検索タグ</u>で、検索項目を指定して検索
- ◆ <u>シソーラス用語(MeSH 用語)</u>で検索
- ◆ <u>MeSH Major topic</u>で検索
- ◆ <u>下位語</u>(より狭い概念の言葉)で検索
- ◆ <u>サブヘディング</u>を使って検索
- ◆ 検索結果から絞り込む

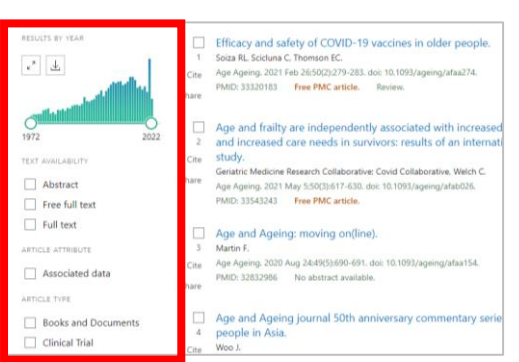

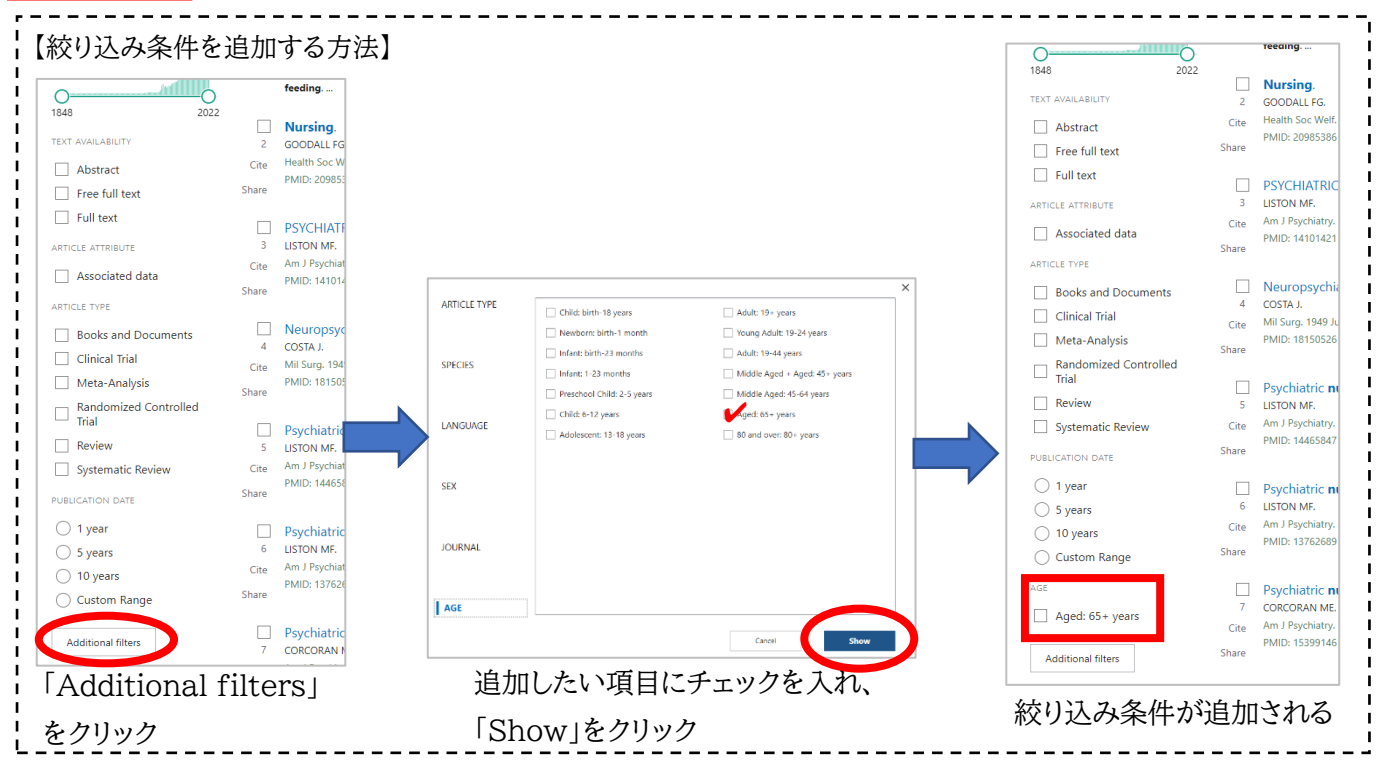

## ERIC

〈目次〉

- ・検索のコツ
- 論理演算検索
- ・シソーラス用語を使った検索
- 検索結果が少ない場合
- 検索結果が多い場合

## 検索のコツ

### フィールドを使用した検索

…特定のフィールドを指定して検索することができる

:(コロン)でフィールド名とキーワードを結ぶ

例: author:young — 著者名に「Young」を含む文献を検

例: "distance education"\_\_pubyear:2020

「distance education」を含む、 2020 年に掲載された文献を検索

#### 【主なタグ一覧】

| 検索タグ       | 検索内容                | 例                    |                                        |
|------------|---------------------|----------------------|----------------------------------------|
| author     | 著者                  | author:"Paul Young"  | 著者名に「Paul Young を含む文献を検索               |
| title      | 論文タイトル title:autism |                      | タイトルに「autism」を含む文献を検索                  |
| sourco     | 掲載誌                 | source: "Inclusive   | 収載誌名に「Inclusive Education」を含む文         |
| source     |                     | Education"           | 献を検索                                   |
| pubyear    | 発行年                 | pubyear:2020         | 2020 年に発行された文献を検索                      |
| abstract   | 抄録                  | abstract:Japan       | 抄録に「Japan」を含む論文を検索                     |
| descriptor | シソーラス用語             | descriptor: "Special | descriptor [5] Special Needs Students] |
|            |                     | Needs Students"      | が付与されている論文を検索                          |

### フレーズ検索

…「graduate training program」で検索すると、「graduate」と「training」、「program」の AND 検索 と認識され、単語の間に他の単語が入る、語順が逆転するなど異なる文献がヒットしてしまいます。 「graduate training program」というフレーズで検索したい場合に便利な機能です。

"(ダブルクォーテーション)でキーワードを括る

例: "graduate training program " — 「graduate research training program」はヒットしない

### 論理演算検索

ANDとNOTはORよりも優先されます

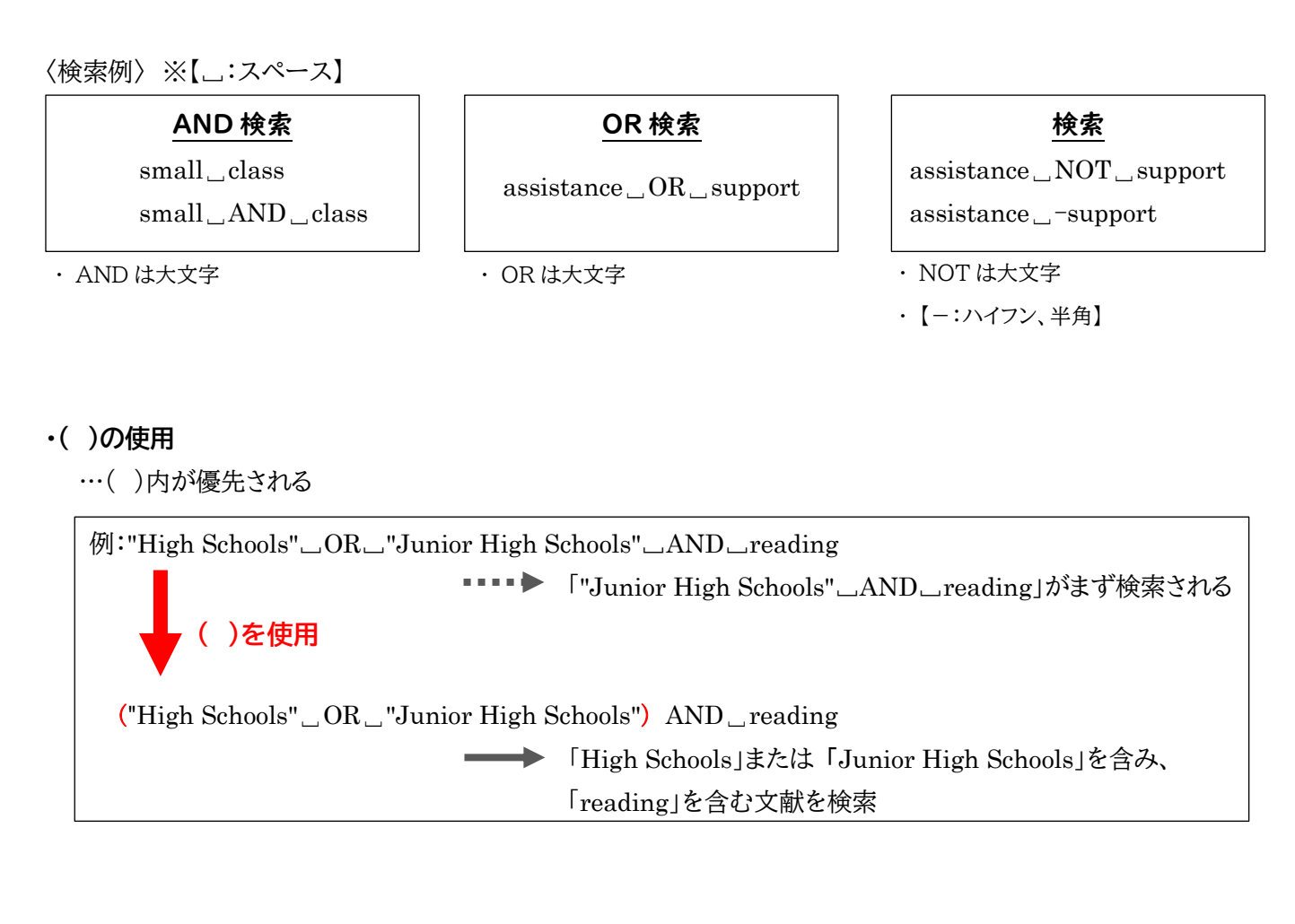

# シソーラス用語を使った検索

シソーラス用語は、論文情報の「Descriptors」の項目に表示されます

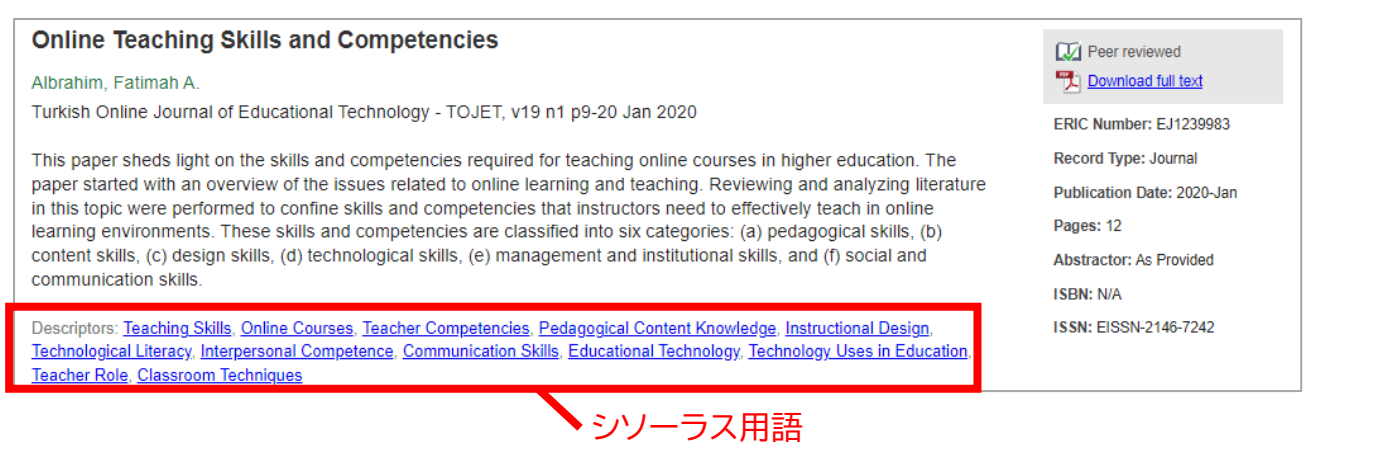

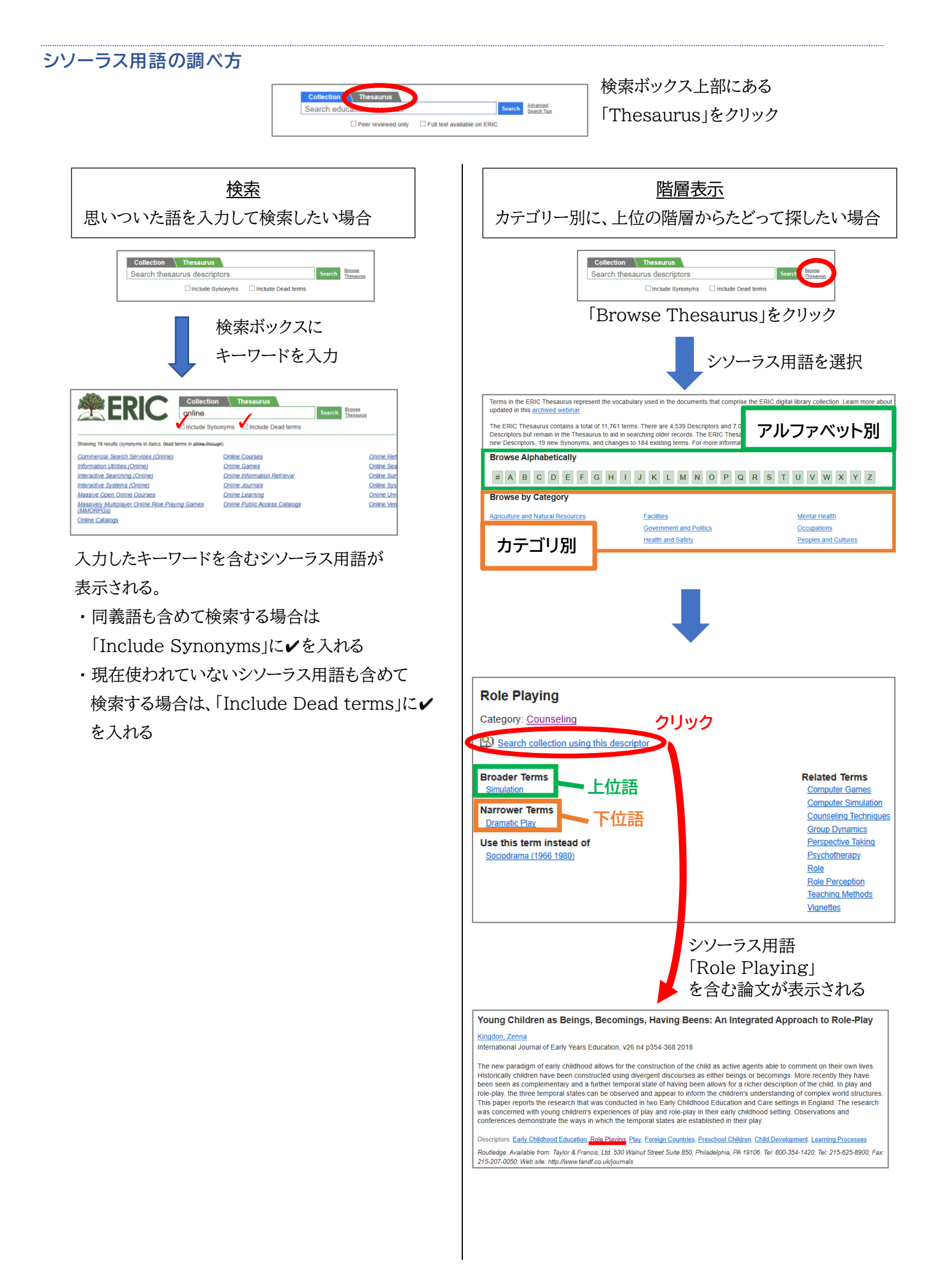

### 検索結果が少ない場合

- ◆ <u>シソーラス用語</u>で検索
- ◆ <u>上位語</u>(より広い概念の言葉)で検索
- ◆ ヒットした論文に付与されているシソーラス用語(<u>Descriptors</u>)を使って再度検索
- ◆ 検索語を減らす

#### 検索結果が多い場合

- ◆ <u>シソーラス用語</u>で検索
- ◆ <u>下位語</u>(より狭い概念の言葉)で検索
- ◆ フィールドで、検索項目を指定して検索
- ◆ 検索語を増やす
- ◆ 検索結果から絞り込む

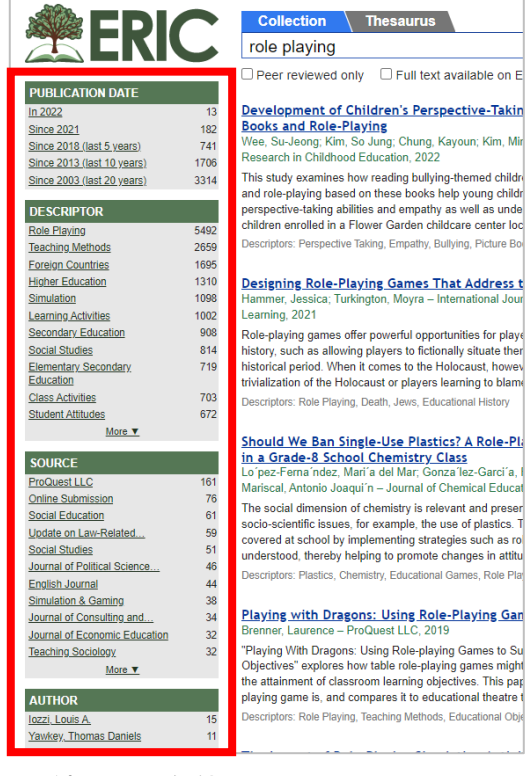

↑絞り込み条件